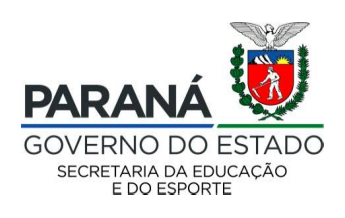

## CONFIRMAÇÃO DOS DADOS CADASTRAIS DO(A) ESTUDANTE PELO RESPONSÁVEL NA "ÁREA DO ALUNO"

Após a conferência e/ou atualização dos dados cadastrais pelas Instituições de Ensino, caberá ao responsável legal pelo(a) estudante acessar o portal da educação para confirmar os dados registrados e assim iniciar uma rotina de validação periódica cujo foco é promover a familiarização tecnológica do(a) responsável legal pelo(a) estudante a mais uma ferramenta disponibilizada em prol dos avanços educacionais.

## 1. Entrando/Acessando a Área do Aluno

O(a) responsável legal pelo(a) estudante, informado na ficha cadastral para a Instituição de Ensino, deverá acessar um navegador o seguinte endereço eletrônico: <u>https://www.areadoaluno.seed.pr.gov.br</u>.

Na tela de login da "Área do Aluno", deverá digitar o CGM do(a) estudante (que pode ser obtido em qualquer documento escolar do(a) estudante ou o CPF do responsável legal e o

número de telefone celular informado na ficha de atualização cadastral. Digitado esses dados, "clicar" em "enviar Código de Segurança" e o sisteme informará os 04 (quatro) últimos dígitos do número de celular que cadastrado para o CGM e/ou CPF informado.

CGM ou CPF Ex: 0478648 ou 0676432 10 Celdar Ex: (41) 99999-4999 Enviar Código de Segurança

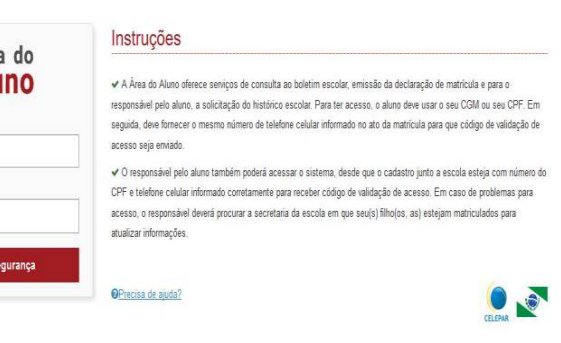

Caso o sistema informe dígitos diferentes dos 4 (quatro) últimos números do telefone celular utilizado pelo(a) responsável legal, há algum problema na atualização do cadastro, e/ou o CPF poderá estar informado para outro(a) estudante cujo cadastro não está atualizado. Neste caso, o

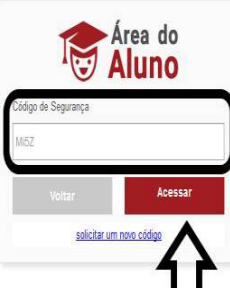

Instruções

acesso seia enviado.

OPrecisa de ajuda?

✓ A Área do Aluno oferece seniços de consulta ao boletim escolar, emissão da declaração de matricula e para o responsável pelo aluno, a solicitação do histórico escolar. Para ter acesso, o aluno deve usar o se uo CGM ou seu CPF. Em equida, deve formezer o mesmo número de tombero exiltari informado no ato da matricula que acódiço de validação de

O responsável pelo aluno também poderá acessar o sistema, desde que o cadastro junto a escola esteja com número do CPF e teléfore celular informado corretamente para receber código de validação de acesso. En caso de problemas para acesso, oresponsável deverá procurar a secretaria da escola em que seu(s) filho(os, as) estejam matriculados para atualizar informações.

responsável legal deverá procurar a Instituição de Ensino para atualização cadastral.

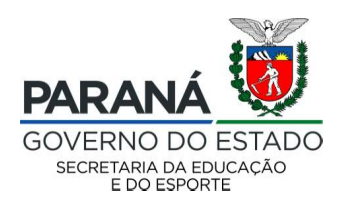

2. Interagindo com a "Área do Aluno"

Após informar o código enviado para o celular o sistema liberará o acesso a "Área do

Aluno". A conferência dos dados existentes no sistema deve ser iniciada pelo nome apresentado no canto superior da tela. Caso o nome registrado não seja o mesmo existente no CPF ou CGM informado, é importante que não haja alteração dos dados e a Instituição de Ensino em que o(a)

| Area do<br>Aluno |                                                                                                    | A Nome do Responsável Legal | • |
|------------------|----------------------------------------------------------------------------------------------------|-----------------------------|---|
|                  | Serviços ao Aluno Incar                                                                                                    |                             |   |
| lacolar          | Ben Vinde!                                                                                                    |                             |   |
| Dueter.          | O Sidentia Serviços ao Alena permite a comunita de beletim auxolas, expressão de declanção de matricala na asilicitação de bielárea escalar ao alexen de seu researt |                             |   |
| lo de Natricula  |                                                                                                    |                             |   |
| do Auno          |                                                                                                    |                             |   |
|                  |                                                                                                    |                             |   |
|                  |                                                                                                    |                             |   |
|                  |                                                                                                    |                             |   |
|                  |                                                                                                    |                             |   |
|                  |                                                                                                    |                             |   |
|                  |                                                                                                    |                             |   |
|                  |                                                                                                    |                             |   |
|                  |                                                                                                    |                             |   |
|                  |                                                                                                    |                             |   |
|                  |                                                                                                    |                             |   |
|                  |                                                                                                    |                             |   |
|                  |                                                                                                    |                             |   |
|                  |                                                                                                    |                             |   |
|                  | 6                                                                                                    |                             |   |
|                  | CELEPAR STOTE Chapter                                                                                                    |                             |   |

estudante está matriculado, seja informada para efetuar as correções no sistema Escola Web.

No menu existente na "Área do Aluno" além das opções "histórico escolar", "Consultar Boletim" e "Declaração de Matrícula" já está disponível a opção "Atualização de Cadastro". Ao "clicar em "Atualização de Cadastro" o sistema irá disponibilizar para conferência todos os

| do<br>no |                                                                                                    | NOME DO RESPONSÁVEL LEGALO |
|----------|----------------------------------------------------------------------------------------------------|----------------------------|
|          | Serviços ao Aluno 🐜                                                                                                    | # nice                     |
|          | Bern Vindut                                                                                                    |                            |
|          | O Tationa Sorvign ao Alem peretro a consulta de locative nucleir, impressão de desianção de matificida e a solicitação de Matérica emoiar en altanes do seu mesoar |                            |
| alcula.  |                                                                                                    |                            |
| 0        |                                                                                                    |                            |
|          |                                                                                                    |                            |
|          |                                                                                                    |                            |
|          |                                                                                                    |                            |
|          |                                                                                                    |                            |
|          |                                                                                                    |                            |
|          |                                                                                                    |                            |
|          |                                                                                                    |                            |
|          |                                                                                                    |                            |
|          |                                                                                                    |                            |
|          |                                                                                                    |                            |
|          |                                                                                                    |                            |
|          |                                                                                                    |                            |
|          |                                                                                                    |                            |
|          | CELEDAD.                                                                                                    |                            |
|          | Set La La CATA DE LA CARGA.<br>Incluiga da Monación.<br>A Comissional de Monación.                                                                                 |                            |

dados já existentes para o(a) estudante. Se não houver nenhuma alteração, o(a) responsável deverá "clicar" em "Confirmar Dados Cadastrais", contudo caso exista alguma divergência, será preciso "clicar" em "Atualizar Dados Cadastrais" para liberar em uma nova tela os campos para digitação do que for preciso corrigir.

O sistema solicitará que o(a) responsável legal selecione o nome do(a) estudante que deseja atualizar os dados cadastrais. Caso o CPF do(a) responsável esteja cadastrado para 02 (dois) ou mais estudantes, o sistema está programado

| Aluno                                | <ul> <li>Market and the second second se</li></ul> | Nome do Responsável Legal 🖒 |  |  |
|--------------------------------------|----------------------------------------------------------------------------------------------------|-----------------------------|--|--|
| # WCD                                | Confirmação do Cadastro do Aluno                                                                                                    | • units - Mindesteinister   |  |  |
| <ul> <li>Holórico Escolar</li> </ul> | Coresta                                                                                                    |                             |  |  |
| III. Consultar Boletini              | C                                                                                                    | Danie ingéne                |  |  |
| 2 Declaração de Matricula            | Ann Percent                                                                                                    |                             |  |  |
| 2 Cadalito do Akino                  |                                                                                                    |                             |  |  |
|                                      |                                                                                                    |                             |  |  |
|                                      |                                                                                                    |                             |  |  |
|                                      |                                                                                                    |                             |  |  |
|                                      |                                                                                                    |                             |  |  |
|                                      |                                                                                                    |                             |  |  |
|                                      |                                                                                                    |                             |  |  |
|                                      |                                                                                                    |                             |  |  |
|                                      |                                                                                                    |                             |  |  |
|                                      |                                                                                                    |                             |  |  |
|                                      |                                                                                                    |                             |  |  |
|                                      |                                                                                                    |                             |  |  |
|                                      |                                                                                                    |                             |  |  |
|                                      | CELEPAR                                                                                                    |                             |  |  |
|                                      | All contraction of All contractions                                                                                                    |                             |  |  |

para permitir que ele(a) selecione, "clicando" no nome do(a) estudante que deseja visualizar os dados existentes e/ou solicitar documentos.

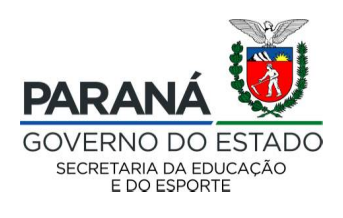

Inicialmente o sistema apresentará todos os campos e seus dados digitado em tonalidade

clara, para a primeira conferência visual de todos os dados existentes no Sistema e informados pela Instituição de Ensino com base na ficha de matrícula e/ou ficha de atualização cadastral e respectivos documentos apresentados pelo responsável legal à Escola.

| Complete Matter         Initialization           Complete         Att           Dependent         Att           Dependent         Att                                                                                                    |     |
|----------------------------------------------------------------------------------------------------|-----|
| Anno 2004 Anno 2004 Anno 2 |     |
| Twee         Section 118.63b         Association           *Ware         Million         Association           *Ware         Million         estation registrandadis           *Ware         Million         estation registrandadis           *Ware         Million         estation registrandadis           *Ware         Million         estation registrandadis           *Ware         Million         estation registrandadis           *Ware         Million         estudiantation           *Ware         Million         estudiantation                                                                                                    | são |
| Name         ns         as que atualment           Name         Hermania         estão registradas           Name Hermania         Hermania         Care           Name Hermania         Hermania         Care           Name Hermania         Hermania         Care           Name Hermania         Hermania         Care           Name Hermania         Hermania         Care           Name Hermania         Hermania         Care           Name Hermania         Hermania         Care           Name Hermania         Hermania         Hermania           Name Hermania         Hermania         Hermania           Name Hermania         Hermania         Hermania           Name Hermania         Hermania         Hermania                                                                                                    |     |
| Name         Persuanto         estão registradas           Tomonose Morel Antes         cape         cadastro doca)           Neve atom         se 10 lostão formandos se references         cadastro doca)           Grave atom         se 10 lostão formandos se references         estudiante.           France atom         se 10 lostão formandos se references         estudiante.           France atom         secondoralização         estudiante.           Name Name         secondoralização         estudiante.                                                                                                    | ite |
| Tumanina Non-Name         Color         Cadastro do(a)           Name None         Name None         Set 10 Match Colorentation primitives (mini-<br>net none)         Cadastro do(a)           Tave None         Set 10 Match Colorentation primitives (mini-<br>net none)         Cadastro do(a)           Tave None         Set 10 Match Colorentation primitives (mini-<br>net none)         Cadastro do(a)                                                                                                    | no  |
| tiere a com tr' di Unitati Chaminio que note su como Cadastro do (a)<br>case à fune:<br>5 no ave<br>rene ave<br>table fundava                                                                                                    |     |
| Concers Nove Set 2012 Concers Concers  | )   |
| Energie suer expansion (insernal com<br>Nature Roomal                                                                                                    |     |
| Tooboo Readonnai                                                                                                    |     |
|                                                                                                    |     |
| Treative Conversal                                                                                                    |     |
| Astro.                                                                                                    |     |
| Config as interaction                                                                                                    |     |
|                                                                                                    |     |

Se não houver dados a serem corrigidos será necessário "clicar" em "Confirmar as Informações"; se houver dados a serem corrigidos existência "Corrigir as Informações".

Caso haja alguma divergência no endereço da residência e/ou no endereço de *e-mail*, a alteração poderá ser realizada nesta tela. Contudo o campo referente ao número de telefone não poderá ser alterado. Uma vez realizada qualquer alteração no cadastro do(a) estudante, o(a) responsável deverá

| Area do<br>Aluno                                            |                                                                                                    | Nome do Responsável Legal                                                                                                    |
|-------------------------------------------------------------|----------------------------------------------------------------------------------------------------|----------------------------------------------------------------------------------------------------|
| me facale<br>use facele<br>explores latitude<br>and de Alem | Endorganetis<br>NDP,<br>1999;<br>1999;<br>199;<br>1999;<br>1999;<br>1 | ATENÇÃO!<br>O CAMPO CELULAR NÃO PODERÁ SER<br>ALTERADO, E AS ALTERAÇÕES DE<br>ENDEREÇO DEVERÃO SER COMPROVADAS<br>POSTERIORMENTE POR DOCUMENTO NA |
|                                                             | Canada di Anana<br>Nantone Internetian<br>Nature Concellat<br>Nature<br>Canada di Angenetiane<br>Canada di Angenetiane<br>Canada                                                                                                    | ESCOLA.                                                                                                    |

encaminhar uma cópia do comprovante do novo endereço para a secretaria da escola.

Feitas as correções necessárias, o(a) responsável deverá "clicar" em "Gravar Dados". A confirmação do cadastro do(a) estudante foi realizada com sucesso.